# การติดตั้ง Drupal

Drupal เป็นระบบ Content Management System(CMS) ที่น่าใช้งานอีกตัวหนึ่ง เหมะสำหรับ สร้างเว็บไซต์ลักษณะ Portal Site เช่น ศูนย์บริการข่าวออนไลน์ ในระบบมีการเสริม XML, Blogger API, Jabber, RSS เข้าในระบบ Drupal พัฒนาโดยใช้ภาษา PHP กับ MuSQL เป็นหลัก ในปัจจุบัน Drupal นับเป็น CMS อีกตัวหนึ่งที่มีผู้นิยมใช้งานจำนวนมาก

### Feature overview

## ความสามารถทั่วไป (General features)

- O Collaborative Book
- O Friendly URL's
- O Modules
- O Online help
- O Open source
- O Personalization
- O Role based permission system
- O Searching
- O Site cloud
- User management มีระบบบริการผู้ใช้ระดับมืออาชีพด้วย User authentication
  - O User authentication
- Content management สามารถจัดการเนื้อหาบนเว็บไซต์ ได้อย่างสบาย อาทิ
  - O Polls
  - O Templating
  - O Threaded comments
  - O Version control
- Blogging สามารถจัดการบล็อกส่วนตัว
  - O Blogger API support

- O Content syndication
- O News aggregator
- O Permalinks
- Platform ใช้ได้บนทุกระบบปฏิบัติการ
  - O Apache or IIS, Unix / Linux / BSD / Solaris / Windows / Mac OS X support
  - O Database independence ใช้ได้กับฐานข้อมูล MySQL, PostgreSQL, MS SQL Server and other SQL databases
  - O Multi-language
- Administration and analysis มีเครื่องมือใช้สำหรับวิเคราะห์เว็บไซต์อาทิ
  - O Analysis, Tracking and Statistics
  - O Logging and Reporting
  - O Web based administration
- Community features มีระบบกระดานข่าวไว้บริการถามตอบปัญหา
  - O Discussion forums
- Performance and scalability
  - O Caching

## <u>ขั้นตอนการติดตั้ง</u>

1. ก่อนให้ไปดาวน์โหลดตัวติดตั้งที่ www.drupal.org หรือที่ www.cmsthailand.com

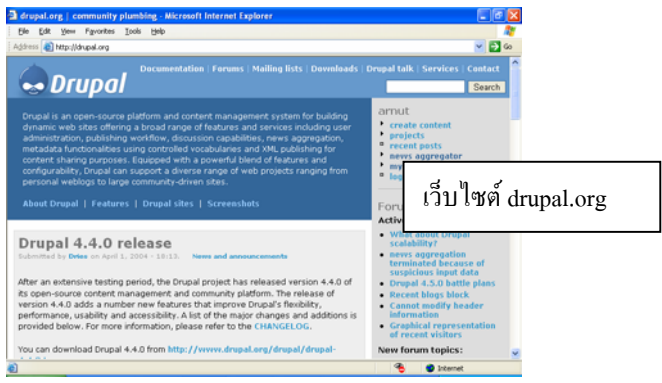

2. หลังจากคาวน์โหลดไฟล์มาแล้วให้ทำการแต่ไฟล์ด้วย WinRAR หรือ Winzip

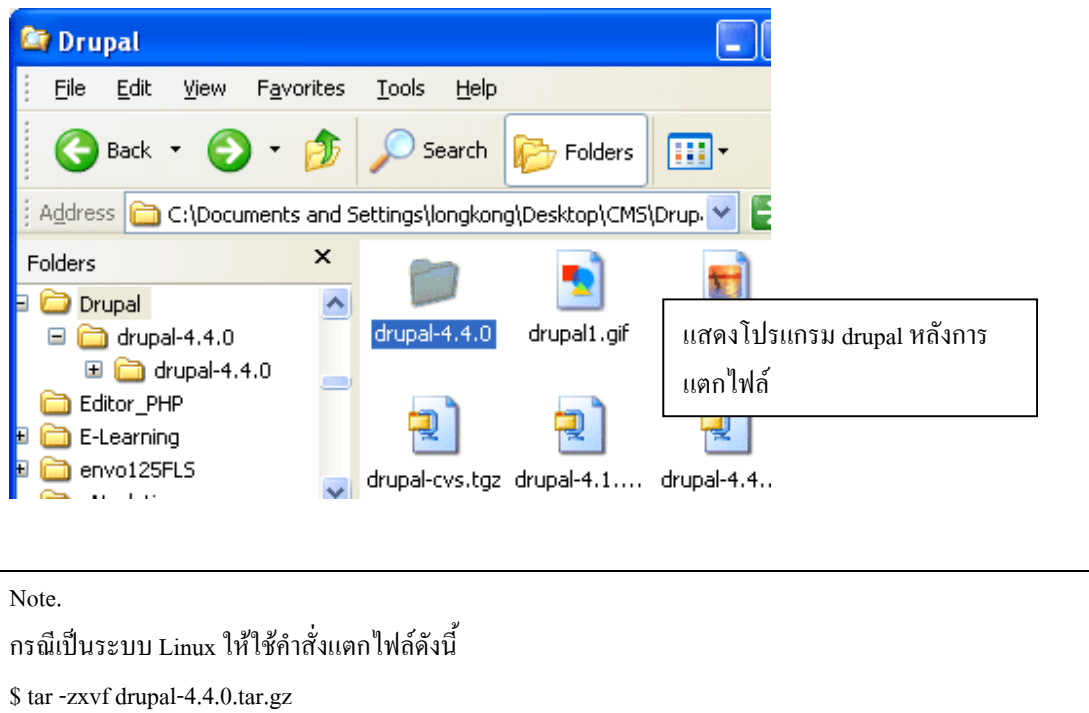

 ทำการคัดลอก/อัปโหลด โปรแกรมไว้ในห้องเก็บเว็บเซิร์ฟเวอร์ ในที่นี้ใช้เว็บเซิร์ฟเวอร์เป็น WMServer (ได้ทำการเปลี่ยนชื่อ drupal-4.4.0 เป็น drupal)

|        | 🖎 www                                                                                                    | 6                              |
|--------|----------------------------------------------------------------------------------------------------|--------------------------------|
|        | Eile Edit View Favorites Tools Help                                                                                                    |                                |
| r<br>L |                                                                                                    |                                |
| Ì      | Address 🗁 C:\WM\www                                                                                                    | →                              |
| -<br>  | Felders       -       -       -       -       -       -       -       -       -       -       -       -       -       -       -       -       -       -       -       -       -       -       -       -       -       -       -       -       -       -       -       -       -       -       -       -       -       -       -       -       -       -       -       -       -       -       -       -       -       -       -       -       -       -       -       -       -       -       -       -       -       -       -       -       -       -       -       -       -       -       -       -       -       -       -       -       -       -       -       -       -       -       -       -       -       -       -       -       -       -       -       -       -       -       -       -       -       -       -       -       -       -       -       -       -       -       -       -       -       -       -       -       -       -       -       -       -       - </th <th>แสดงห้องเก็บ<br/>โปรแกรม Drupal</th> | แสดงห้องเก็บ<br>โปรแกรม Drupal |

4. เปิดโปรแกรม phpMyAdmin ขึ้นมาแล้วทำการสร้างฐานข้อมูลไว้สำหรับเก็บโปรแกรม Drupal ใน ที่นี้ตั้งชื่อฐานข้อมูลว่า drupal

| 🗿 phpMyAdmin ท้างวนอย                          | ุ่บน localhost - phpMyAdmin 2                                   | .5.4 - Mic                                  |
|------------------------------------------------|-----------------------------------------------------------------|---------------------------------------------|
| <u>File E</u> dit <u>V</u> iew F <u>a</u> vori | ites <u>T</u> ools <u>H</u> elp                                 |                                             |
| Address 🕘 http://127.0.0.                      | 1/phpmyadmin-2.5.4/index.php                                    |                                             |
| PhyAdmin<br>Home Page                          | phpMyAdmin 2.5.4                                                | ยินดีต้อ<br>ม.localbo                       |
| หน้าบ้าน<br>(ฐานข้อมูล) 💌                      | MySQL                                                           | สร้างฐานข้อมูลไว้เกี่บ<br>โปรแกรมว่า drupal |
| โปรดเลือกฐานข้อมูล                             | r สร้างฐานข้อมูลใหม่ [เอกสารอ๋<br> drupal [                     | ์ทงอิง]<br>สร้าง                            |
|                                                | r- แสดงสถานะของ MySQL<br>r- แสดงตัวแปรระบบของ MySQI<br>อ้างอิง] | . [เอกสาร                                   |

- 5. ทำการนำไฟล์ฐานข้อมูล ...\drupal\database\database.mysql เข้าสู่ฐานข้อมูล drupal
- ด้านซ้ายคลิกเลือกฐานข้อมูล drupal
- คลิกที่แท็บ SQL
- คลิกปุ่ม Browse
- คลิกเลือกไฟล์ฐานข้อมูล database.mysql
- คลิกปุ่ม Open
- คลิกปุ่ม **ลงมือ**

4

| 🗿 drupal ทำงานอยู่บน loc                | alhost - phpMyAdmin 2.5.4 - Microsoft Inte                                              |
|-----------------------------------------|-----------------------------------------------------------------------------------------|
| <u> </u>                                | ites <u>T</u> ools <u>H</u> elp                                                         |
| Address 🕘 http://127.0.0.               | 1/phpmyadmin-2.5.4/index.php                                                            |
| Php<br>HyAdmin<br>Home Page<br>หน้าบ้าน | ฐานข้อมูล <i>drupal</i> ทำงานอยู่บน<br><mark>โครงสร้าง</mark> <mark>2</mark> SQL ส่งออก |
| drupal (-) 💌                            | ประมวลผลคำค้นบนฐานข้อมูล drupal [เอกสารอ้า                                              |
| drupal                                  | ขั้นตอนการนำตารางข้อมูลเข้าสู่<br>ฐานข้อมูล drupal                                      |
| ไม่พบตารางใด ๆ ในฐาน<br>ข้อมล           |                                                                                         |
|                                         | 🗹 แสดงคำค้นนี้อีกที                                                                     |
|                                         | <i>หรือ</i> เลือกไฟล์ข้อความจาก :<br>atabase∖database.mysql <mark>Browse3</mark>        |
|                                         | บีบอัดข้อมูล: 💿 ตรวจหาอัตโนมัติ 🔘 ไม่มี                                                 |
|                                         | ลงมือ 🕰                                                                                 |

6. ระบบจะทำการสร้างฐานข้อมูลทั้งหมดขึ้นมา 40 ตารางดังรูป

| 🖹 drupal ทำงานอยุ              | ุ่มน loc        | calhost - phpMyAdmin            | 2.5.4 - Mi      | crosofi | Internet         | Explorer            |
|--------------------------------|-----------------|---------------------------------|-----------------|---------|------------------|---------------------|
| <u>File E</u> dit <u>V</u> iew | F <u>a</u> vori | ites <u>T</u> ools <u>H</u> elp |                 |         |                  |                     |
| Address 🕘 http://1             | .27.0.0.:       | 1/phpmyadmin-2.5.4/index        | .php            |         |                  |                     |
|                                | ~               |                                 |                 |         |                  |                     |
| drupal (40)                    | 1               | ่ ฐานข้อมูล <i>dru</i> /        | <i>pa</i> /ทำงา | นอย่    | บน <i>loca</i>   | alhost              |
|                                |                 | _∞ı <b>∪ </b> ⊿                 |                 | Ū,      |                  |                     |
| drunal                         |                 | โครงสร้าง                       | SQL             | ನ       | งออก             | ค้นหา               |
| access                         |                 |                                 |                 |         |                  |                     |
| accesslog                      |                 | ตาราง                           |                 | f       | าระ <u>ทำการ</u> | 5                   |
| 🛄 authmap                      |                 | access                          |                 | Q,      | 街 ตาราง          | ข้อมูลที่สร้างเสร็จ |
| book                           | =               |                                 |                 | Q       | 街 เรียบเรื่      | ้อยแล้า             |
| 🛄 boxes                        |                 |                                 |                 | Q       | *                | <b>= =</b>          |
|                                |                 |                                 |                 | 0       | ***              |                     |
| Cache                          |                 |                                 | ш               | ~       | 19 ET            | шш                  |
| directory                      | _               | book                            |                 | Q       | 12               | <b>T</b>            |
| III feed                       |                 | boxes                           |                 | Q,      | ≜ 🖻              | 1                   |
| i filters                      |                 | 🔲 bundle                        |                 | Q,      | *⊡ 🗳             | <b>1</b>            |
| iii history                    |                 | cache                           |                 | Q,      | *⊡ 🕾             | <b>†</b>            |
| item                           |                 | comments                        |                 | Q       | * 🔊              | <b>m</b> m          |
| Incales Incales                | -               | directoru                       |                 | Q       | *                | <b>•</b> •          |
| moderation_roles               | ,               |                                 |                 | 0       |                  | • -                 |
|                                |                 | l l teed                        |                 | 9       | 19 🖾             |                     |

# 7. อันดับต่อไปให้ทำการแก้ไขไฟล์คอนฟิกที่ใช้ในการเชื่อมต่อฐานข้อมูล includes/conf.php

| # Database settings:                                                    |
|-------------------------------------------------------------------------|
| <pre>\$db_url = "mysql://user:password@hostname/database";</pre>        |
| user คือ MySQL User                                                     |
| password คือ MySQL Password กรณีใช้ WMServer/AppServ ไม่ต้องใส่รหัสผ่าน |
| hostname คือ โฮสต์ที่เกีบ MySQL อยู่                                    |
| database คือ ชื่อฐานข้อมูลที่เกี่บโปรแกรม drupal                        |
| ในที่นี้ให้ใส่เป็น                                                      |
| <pre>\$db_url = "mysql://root:@localhost/drupal"</pre>                  |
|                                                                         |
|                                                                         |
|                                                                         |
|                                                                         |

คู่มือติดตั้ง Drupal

| # Base URL:                                         |
|-----------------------------------------------------|
| <pre>\$base_url = "http://localhost";</pre>         |
| เป็นพาทที่เกีบโปรแกรมนี้อยู่ให้ใส่เป็น              |
| <pre>\$base_url = "http://localhost/drupal/";</pre> |
|                                                     |
| 8. ทคสอบเข้าเว็บไซต์โคยการพิมพ์ URL คังนี้          |
| http://localhost/drupal/กรณีทคสอบบนเครื่องตัวเอง    |

http://www.sitename.com/drupal .....กรณีทคสอบบนโฮสต์ติ้ง

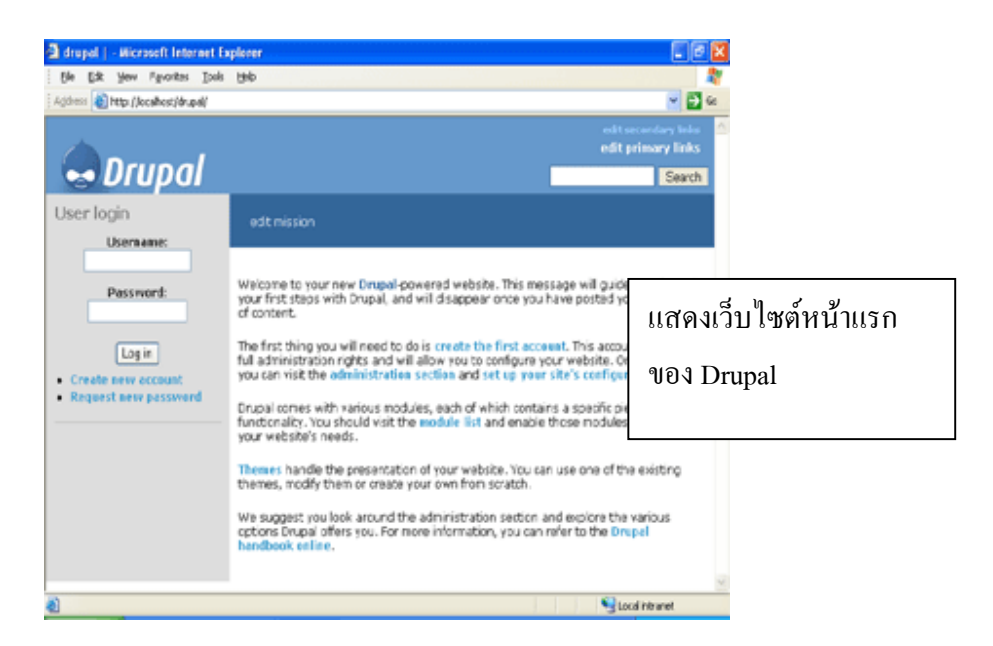

## 9. หลังจากเข้าหน้าเว็บไซต์ได้แล้วอันดับแรกให้คลิกที่ create the first account เพื่อสร้าง Account

## สำหรับผู้ดูแลระบบ

Welcome to your new **Drupal**-powered website. This message will guide you through your first steps with Drupal, and will disappear once you have posted your first piece of content.

The first thing you will need to de is create the first account. This account will have full administration rights and will allow you to configure your website. Once logged in, you can visit the administration section and set up your site's configuration.

Drupal comes with various modules, each of which contains a specific piece of functionality. You should visit the **module list** and enable those modules which suit your website's needs.

10. ทำการพิมพ์ชื่อและอีเมล์ของผู้ดูแลเว็บไซต์ เสร็จแล้วกลิกปุ่ม create a new account

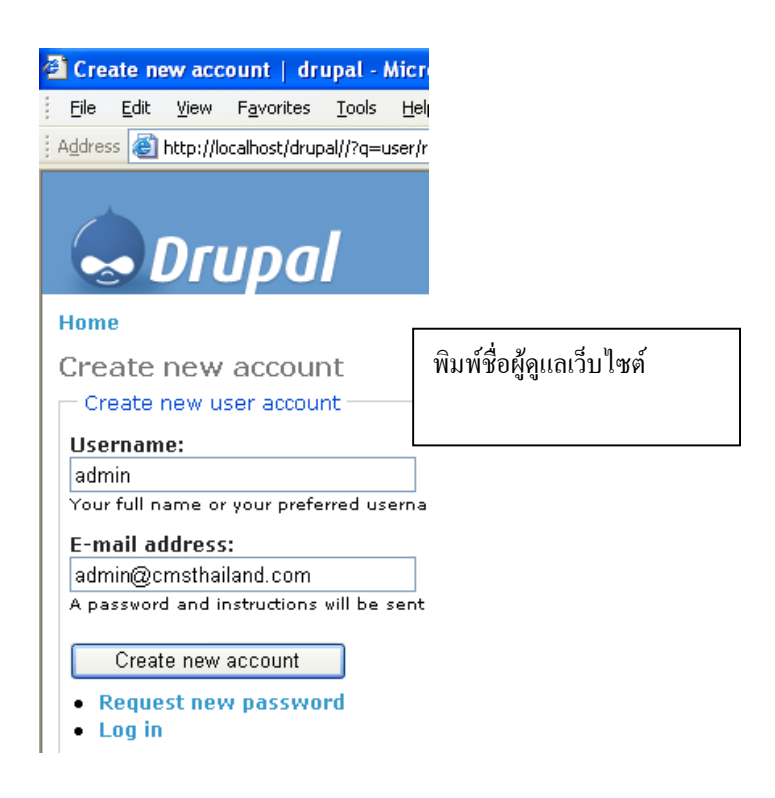

#### 11. ระบบจะแจ้งรหัสผ่านของผู้ดูแลระบบมา ให้จดเก็บไว้ก่อน

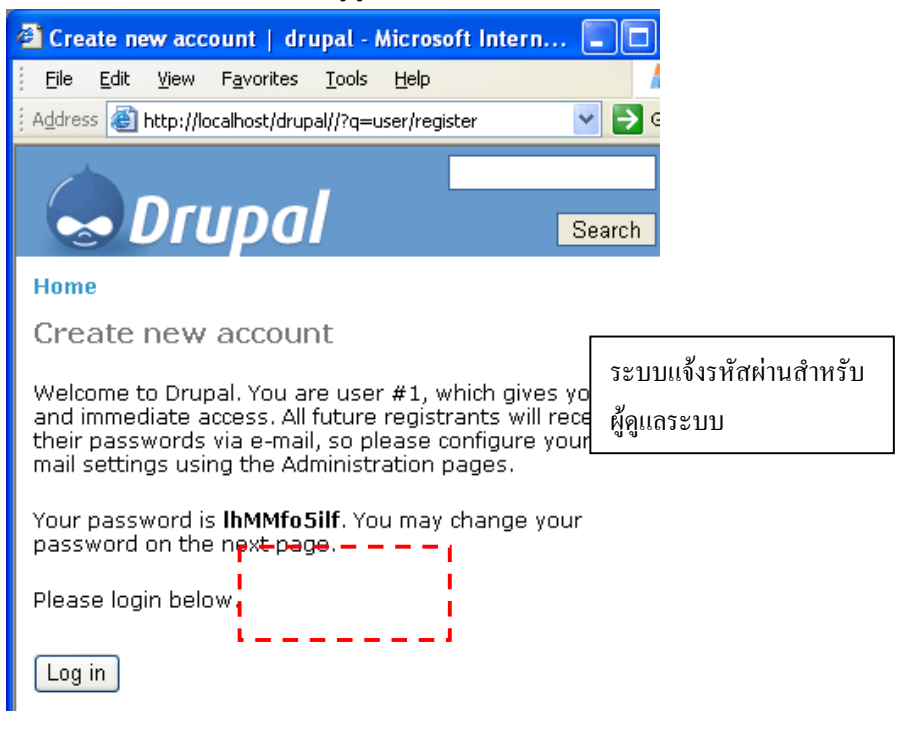

| 12. ทคสอบเข้าระบบเ    | ด้วยการคลิกที่ปุ่ม Login                                                                                                    |
|-----------------------|----------------------------------------------------------------------------------------------------|
| 🕙 Edit account        | drupal - Microsoft Internet Explorer                                                                                                |
| <u> </u>              | F <u>a</u> vorites <u>T</u> ools <u>H</u> elp                                                                                       |
| 🕴 Address 💩 http://lo | calhost/drupal//?q=user/edit                                                                                                    |
| admin                 | Home » my account                                                                                                    |
| • create              | Edit account                                                                                                    |
| ✓ my                  | Account information                                                                                                    |
| account<br>© edit     | Username:                                                                                                    |
| account               | admin                                                                                                    |
| administer 🕴          | Your full name or your preferred userna                                                                                             |
| " log out             | E-mail address:                                                                                                    |
|                       | admin@cmsthailand.com                                                                                                    |
|                       | Insert a valid e-mail address. All e-mail<br>address is not made public and will only<br>receive certain news or notifications by e |
|                       | Password:                                                                                                    |
|                       | ••••••                                                                                                    |
|                       | Enter your new password twice if you war<br>happy with your current password.                                                       |

- 13. หลังจาก ล็อกอินเข้ามาแล้วให้ทำการใส่รหัสผ่านใหม่ (อันนี้แล้วแต่ตั้งเองนะครับ)
- ที่ Time Zone ด้านล่างให้เลือกเป็น +0700
- 14. เสร็จแล้วให้คลิกที่ปุ่ม Save user Information
- 15. ทคสอบคลิกที่ Logout เพื่อออกจากระบบ
- 16. ให้ทคสอบล็อกอินเข้าระบบอีกครั้ง

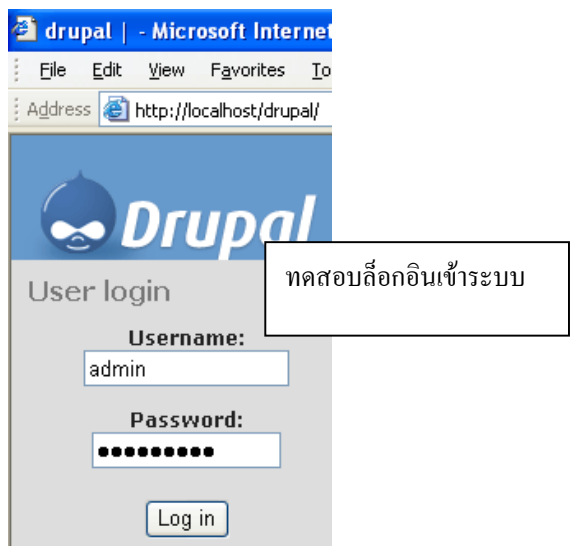